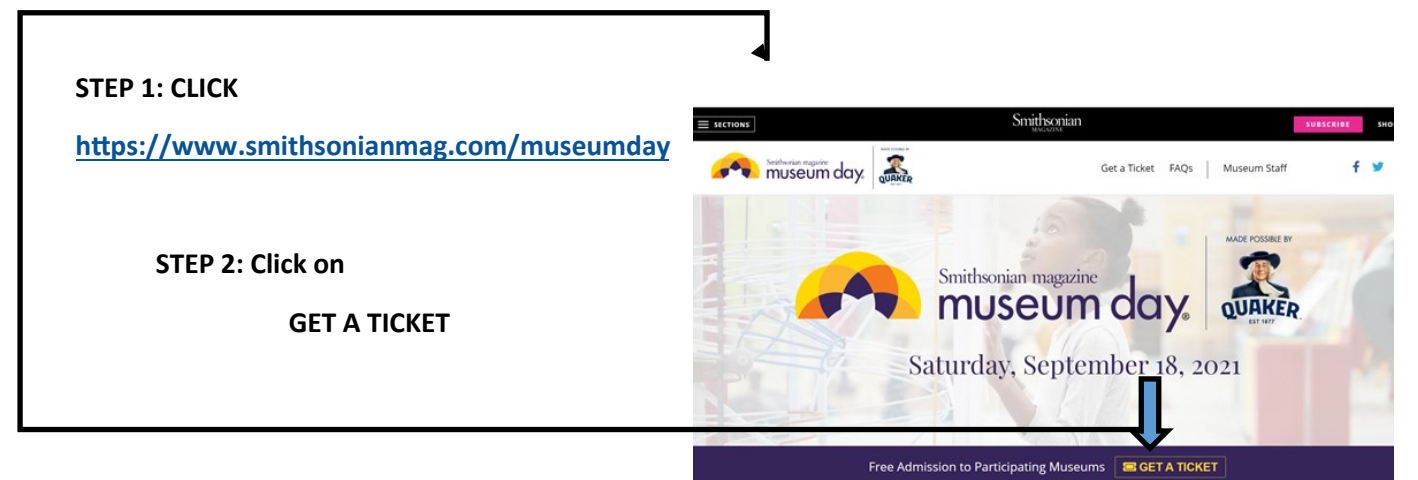

## STEP 3:

## **Type in National Buffalo**

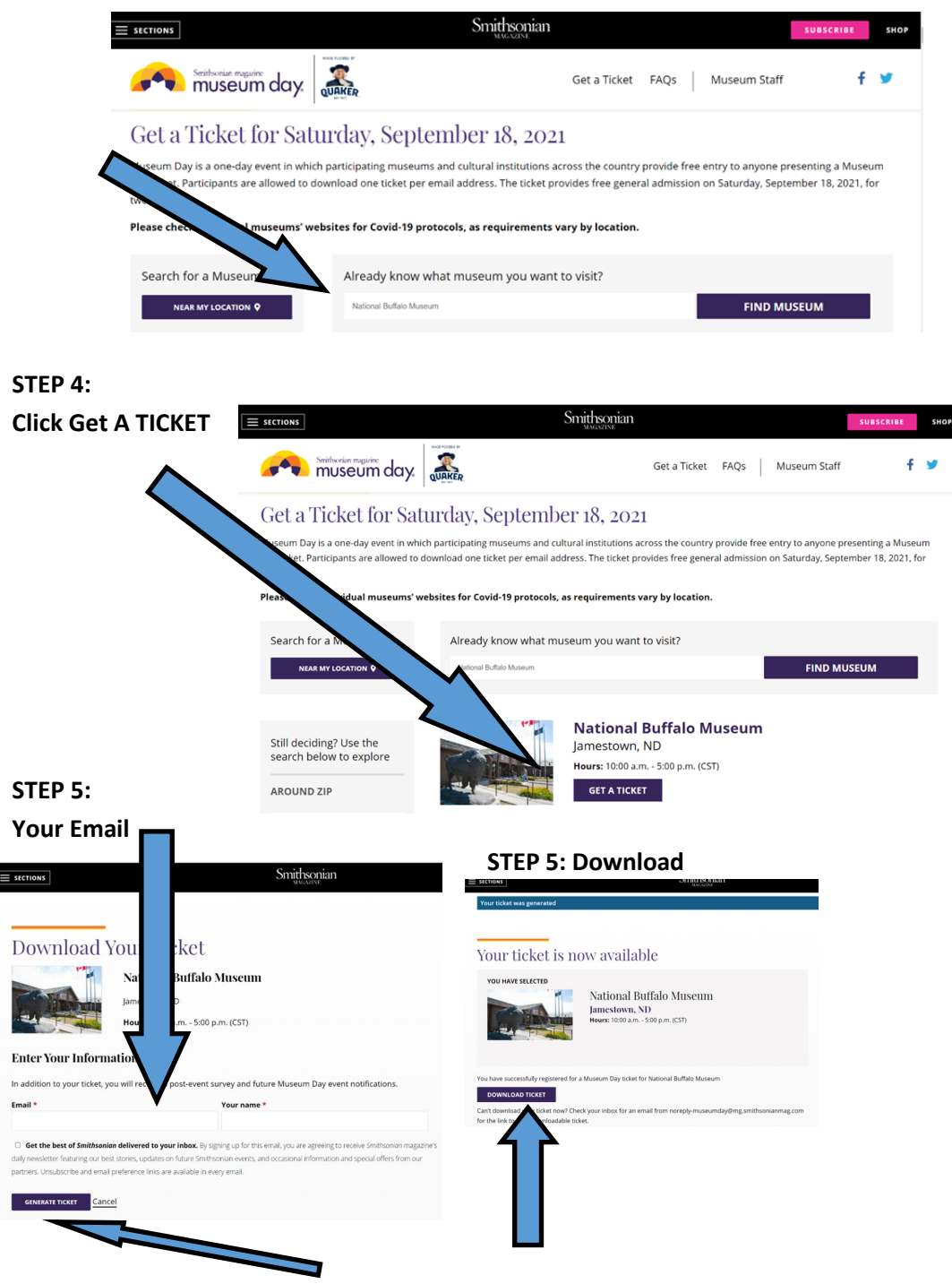